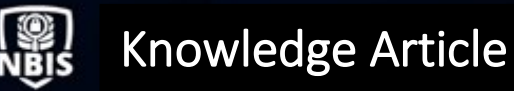

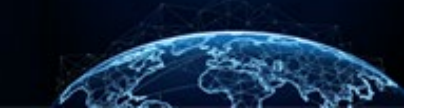

# SUBJECT WORKSHEET REVIEW

| TABLE OF CONTENTS                                            |        |
|--------------------------------------------------------------|--------|
| SUBJECT WORKSHEET REVIEW                                     | 1      |
| HOW TO NAVIGATE TO THE SUBJECT'S WORKSHEET<br>SUBJECT BANNER | 1<br>3 |
| SUBJECT WORKSHEET TABS                                       | 4      |

# Purpose: Introduce the user to the Subject Worksheet.

## SUBJECT WORKSHEET REVIEW

How to Navigate to the Subject's Worksheet

- 1. Select **Subject Management** from the Left Navigation Menu.
- 2. Search for the subject by:
  - a. Entering the subject's first name, last name, or SSN, in the **Search on All Fields** textbox and select the **magnifying glass** <sup>Q</sup> to execute the search, or
  - b. Scroll through the list of subjects in the table below the search field.
- 3. Select the **SSN** hyperlink corresponding with the subject to view the Subject Worksheet.

| National Background Inve | National Background Investigation Services |                                                                                                    |              |   |                        |                                                                                        |                |         | Search Sul    | bject by SSN          | l 🥐 🖪 |
|--------------------------|--------------------------------------------|----------------------------------------------------------------------------------------------------|--------------|---|------------------------|----------------------------------------------------------------------------------------|----------------|---------|---------------|-----------------------|-------|
| ② Dashboard              | Subject Man                                | Subject Management                                                                                                    |              |   |                        |                                                                                        |                |         |               |                       |       |
| P Task Management        |                                            |                                                                                                    |              |   |                        |                                                                                        |                |         |               |                       |       |
| 🖻 Visit 📊 ent            | My Subject I                               | .ist                                                                                                    |              |   |                        |                                                                                        |                |         |               | Actions               | ~     |
| Subject Management       | Subjects in your or<br>Search              | Subjects in your organization ar 2 ow. To include all subjects in your hierarchy, select the checkbox. Select the Advanced Search link to specify fields to search for. |              |   |                        |                                                                                        |                |         |               |                       |       |
| み Org Management         | Search on All Fie                          | elds                                                                                                    |              |   | Include Subjects in My | Hierarchy                                                                              |                |         |               |                       |       |
| D Order Form Library     | Advanced Search<br>Total Results: 43       | Advanced Search Total Results: 434                                                                                                    |              |   |                        |                                                                                        |                |         |               |                       |       |
| ③ System Settings        | 3                                          |                                                                                                    |              |   |                        |                                                                                        |                |         | Table Setting | gs ∽ <u>Table Vie</u> | α~    |
| al Reports               | SSN                                        | Last Name                                                                                                    | 🔻 First Name | Ŧ | Citizenship 📃          | Organization 🕎                                                                         | Determination  | Outcome | ≖             | Туре                  | Ξ     |
| Error Management         | -                                          | Syrup                                                                                                    | Corn         |   | United States          | Department of Security Managers<br>2/1005Q                                             | Top Secret-SCI | Grant   |               | Final                 |       |
|                          | -                                          | Francis                                                                                                    | Pope         |   | Vatican City           | Department of Security Managers<br>1/1005P. Department of Security<br>Managers 2/1005Q | Top Secret     | Grant   |               | Final                 |       |

- 4. The user will be directed to the subject's worksheet. The components of the subject's worksheet include:
  - a. The Subject Banner
  - b. Subject Worksheet tabs
  - c. Action cards (Add Notes, Upload Attachments)

**Note:** When viewing the subject's worksheet, the user works within the context of the subject's profile. To take action on a specific case, users must open a case and work from the case's worksheet.

| 🖉 Grey, Meredith                                                                    | Program Tags:                       | Α                                                      |                   | Actions ~                                                                             |
|-------------------------------------------------------------------------------------|-------------------------------------|--------------------------------------------------------|-------------------|---------------------------------------------------------------------------------------|
| Citizenship: United States                                                          | Place of Birth: Seattle, Washington | Date of Bi                                             | rth: 06/30/1992   | Aliases: N/A Contact Info: View                                                       |
| Profile Attacnments Notes Profile                                                   | В                                   |                                                        |                   | Add Notes                                                                             |
| Active Case History Vetting History                                                 |                                     |                                                        |                   | Organization * Select Organization                                                    |
| Active Filter By See All                                                            |                                     |                                                        |                   | Title Enter Title Notes                                                               |
| Cases                                                                               |                                     |                                                        | Expand All        | Enter Notes                                                                           |
| Case ID Phase<br>21203GREY1541144 Adjudication                                      | Case Type<br>Tier 5 Reinvestigation | Start Date<br>07/22/2021                               | See more          | Add                                                                                   |
| Case ID Phase<br>21362GREV1450225 Adjudication                                      | Case Type<br>Incident Report        | Start Date<br>12/28/2021                               |                   | Upload Attachments                                                                    |
| Determinations                                                                      |                                     |                                                        | <u>see more</u>   | Drag attachment here                                                                  |
| Type Determination<br>Final Top Secret - SCI                                        | Determined<br>06/07/2021            |                                                        | See more          | + <u>Select Attachments</u><br>PDF, TIF, IPG, JPEG, DOC, DOCX and PNG file types only |
| Affiliations                                                                        |                                     |                                                        | + Add Affiliation | No attachments added.                                                                 |
| Owning/Servicing Organization Categor<br>Department of Security Managers 1 Military | у                                   | Main Organization<br>Department of Security Managers 1 | :                 | Upload                                                                                |

## Subject Banner

1. The Subject Banner provides high-level information about the subject including SSN, program tags, citizenship, DoB, PoB, aliases, and contact information. The Subject Banner also includes the Actions drop-down.

**Note:** When working in the context of a case, the Case Banner will display beneath the Subject Banner.

2. Select the **pencil** icon *I* to the left of the subject's name to make changes to highlevel information. In addition to SSN, program tags, citizenship, DoB, PoB, aliases, and contract information, the subject's marital status can also be changed.

| Grey, Meredith                      | Program Tags:                       |                           |                                    | Actions $\vee$  |
|-------------------------------------|-------------------------------------|---------------------------|------------------------------------|-----------------|
| Citizenship: United States          | Place of Birth: Seattle, Washington | Date of Birth: 06/30/1992 | Aliases: <u>N/A</u> Contact In     | io: <u>View</u> |
| Profile Attachments Notes           |                                     |                           |                                    |                 |
| Profile                             |                                     |                           | Add Notes                          |                 |
| Active Case History Vetting History |                                     |                           | Organization * Select Organization | $\sim$          |
| Active                              |                                     |                           | Title                              | ]               |

3. Select the **Actions** drop-down to take actions on the subject. The actions displayed will vary based on the user's role. Typical actions are to create a case, create a request, start initiation, record an investigation, record an adjudication, and reset the eApp password (only available when subject is in the Initiation phase).

|     | 🚱 National Background Investigation Services |                                     |                                     |                           |                                   |                                             |  |  |  |
|-----|----------------------------------------------|-------------------------------------|-------------------------------------|---------------------------|-----------------------------------|---------------------------------------------|--|--|--|
| Ø   | Dashboard                                    | 🖉 Grey, Meredith                    | Program Tags:                       |                           |                                   | Actions ∨                                   |  |  |  |
|     | Task Management                              | Citizenship: United States          | Place of Birth: Seattle, Washington | Date of Birth: 06/30/1992 | Aliases: N/A                      | Record Investigation<br>Record Adjudication |  |  |  |
|     | Visit Management                             |                                     |                                     |                           |                                   | Create Case                                 |  |  |  |
|     | Subject Management                           | Profile Attachments Notes           |                                     |                           |                                   | Create Request<br>Start Initiation          |  |  |  |
| ሌ   | Org Management                               | Profile                             |                                     |                           | Add Notes                         |                                             |  |  |  |
| ۵   | Order Form Library                           | Active Case History Vetting History |                                     |                           | Organization* Select Organization | ~                                           |  |  |  |
| ٩   | System Settings                              | Active                              |                                     |                           | Title                             |                                             |  |  |  |
| oli | Reports                                      | Filter By See All                   |                                     |                           | Enter Title                       |                                             |  |  |  |
|     | Error Management                             | Cases                               |                                     | Expand All                | Enter Notes                       |                                             |  |  |  |

#### Subject Worksheet Tabs

Within the Subject Worksheet, there are multiple tabs visible to the user including Profile, Attachments, and Notes.

Select the **Profile** tab to view Subject Profile information. The Profile tab contains three subtabs: Active, Case History, and Vetting History. The Active subtab displays current profile information while the Case History and Vetting History subtabs contain past determinations and past Access/Visit/Polygraph/CV Enrollment information respectively.

| ∥ Grey, Meredith                                                                                                    | Program Tags:                                                                                   |                                                                                                    |                                                                                                    | Actions >>                                                                                                    |
|----------------------------------------------------------------------------------------------------|-------------------------------------------------------------------------------------------------|----------------------------------------------------------------------------------------------------|----------------------------------------------------------------------------------------------------|----------------------------------------------------------------------------------------------------|
| Citizenship: United States                                                                                                    | Place of Birth: Seattle, Washington                                                             | Date of Birth: 06/30/1992                                                                                                    | Aliases: <u>N/A</u>                                                                                                    | Contact Info: <u>View</u>                                                                                                    |
| Profile     Attachments     Notes       Profile       Active     Case History     Vetting History       Active     Filter By       See All     V       Cases       Cases       Cases ID       21203GREV1541144       Phase       2136/GREV1450225       Phase       2136/GREV1450225       Phase       Adjudication       Determinations       Type     Determination       Final     Top Secret - Sci | Case Type<br>Tier 5 Reinvestigation<br>Case Type<br>Incident Report<br>Determined<br>06/07/2021 | Start Date<br>07/22/2021<br>Start Date<br>12/28/2021<br>Start Date<br>0 C<br>0 C<br>0 C<br>0 C<br>0 C<br>0 C<br>0 C<br>0 C<br>0 C<br>0 C | active cases, cu<br>minations, affilia<br>ments, visits, ar<br>nding on roles, u<br>Grant interim def<br>Jpdate subject a<br>Add/modify acce<br>Submit visit requ<br>Add polygraph re<br>Jse the Filter By<br>solated view of a | urrent<br>tions, access, CV<br>nd polygraphs<br>users can:<br>terminations<br>affiliations<br>ess<br>essts<br>esults<br>drop-down for an<br>a selected section |
| Affiliations<br>Owning/Servicing Organization Category Department of Security Managers 1 Military                                                                                                    | Main C<br>Depar                                                                                 | + Add Affiliation Organization Treanit of Security Managers 1                                                                            |                                                                                                    | Upload                                                                                                    |

## Select the Attachments tab to view documents uploaded by the user's organization.

|         | rey, Meredith               | Pia      | Program Tags:<br>ce of Birth: Seattle, Washington | Date of Birth | : 06/30/1992 | Aliases: N/A                                                | Actions >>                                 |
|---------|-----------------------------|----------|---------------------------------------------------|---------------|--------------|-------------------------------------------------------------|--------------------------------------------|
| Profile | e Attachments N<br>achments |          | e o brun seere, rissingen                         |               | Attac<br>•   | hments<br>Users can viev<br>added by their<br>documents fro | w documents<br>organization or<br>om other |
| Subj    | ject Profile                | Category | Case #                                            | Upload Date 4 |              | organizations<br>Communicativ<br>Use the Filter             | listed as<br>re<br>By drop-down to         |
| >       | test123456<br>test          | Other    |                                                   | 12/15/2021    |              | filter by case                                              |                                            |
| >       | test                        | Other    |                                                   | 07/26/2021    | ÷            |                                                             | Add                                        |

Select the **Notes** tab to view notes added by the user's organization.

| Grey, Meredith                                                                                                    | Program Tags:<br>Place of Birth: Seattle, Washington                 | Date of Birth: 06/30                               | /1992      | Aliases: <u>N/A</u>                                                            | Actions ∨       Contact Info:                                                                               |   |
|----------------------------------------------------------------------------------------------------|----------------------------------------------------------------------|----------------------------------------------------|------------|--------------------------------------------------------------------------------|----------------------------------------------------------------------------------------------------|---|
| Profile Attachments Notes Notes Case # All Notes 21362GREY1450225 - Subtask Department of Defense Consolic Notes SOR attached | × <u>Clear Filter</u><br><b>Note</b><br>Jated Adjudications Facility | Expand All<br>COMMUNICATIVE :<br>02/01/22 10:31 AM | Notes<br>• | Users can<br>by their or<br>from other<br>as Comm<br>Use the C<br>filter by ca | view notes added<br>ganization or notes<br>r organizations listed<br>unicative<br>ase # drop-down to<br>use | ł |
| DODCAF<br>DODCAF<br>Department of Defense Consolid<br>Notes<br>SOR attached                                                   | s <b>Note</b><br>Jated Adjudications Facility                        | соммилисатиче :<br>02/01/22 10:26 AM               | Uploa      | d Attachments                                                                  | Add                                                                                                    |   |

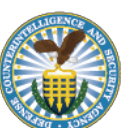